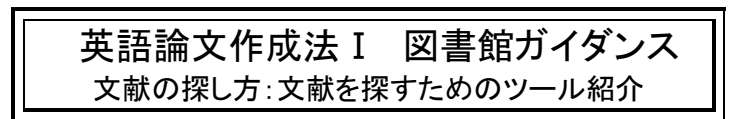

#### 0. はじめに <資料についての基礎知識>

#### 1. 出版形態の種類

1

- ① 図書-1人または複数の著者により書かれ全体で体系的知識を得る点に重点をおく。
- 2 雑誌・新聞―定期的に継続して発行され、異なる著者による多数の独立した記事や論文を載せ、テーマ性や速報性をもつ。
  \*論文の参考文献に利用する雑誌は学術雑誌が主

2012

# 2. <u>情報を記録する媒体の種類</u>

- 印刷物-従来のもの
- ② 電子資料 (コンピュータを必要とするメディア)

#### 1. 文献の探し方

テーマにそった文献を網羅的に集めるには、文献検索用<u>オンライン・データベース</u>や、冊子(本)の文献 目録(書誌)などを利用する。

#### 日本語の文献

 $\partial$ 

- 1) <u>CiNii Articles</u> ←オンライン検索(学外からも利用可能)
  - 一般雑誌や学術雑誌に載った論文を検索できる。
    - <範囲>収録の分野は人文社会から自然科学まで全般。

雑誌記事索引(国立国会図書館 1948-)、紀要(一部本文)、学会誌 など

- 2) 『<u>英米文学研究文献要覧</u>』 ←冊子体 (Bib/930.3/Gai)
  - 図書および図書の一部に収録されている研究文献、雑誌・紀要に収録されている文献を検索でき る。収録の分野は英米文学の研究文献。<範囲>1945-2009

#### 英語の文献

1) <u>ProQuest Central</u> ←オンライン検索(学内からのみ)

**雑誌の論文・新聞の記事の検索**など(抄録 17,000 誌、うち約 11,000 誌は全文まで閲覧可能)。 <範囲>収録の分野は人文社会から自然科学まで全般、収録年はタイトルごとに異なる。

2) <u>MLA International Bibliography of Books and Articles on the Modern Languages and Literatures</u> 図書や学術雑誌に載った論文を検索できる。収録の分野は言語学、文学。

- <範囲> 1969-2008 ←冊子体(2 階索引台別置)
- 1926- ←オンライン検索(学内からのみ3ユーザ)
- 3) Opposing Viewpoints in Context ←オンライン検索(学内からのみ1ユーザ)
- 現代社会の問題について、賛否両方の立場から議論や考察材料を集めた英語資料のデータベース。 問題を解説するレファレンス資料や関連する一次資料、新聞記事・雑誌論文などを収録している。
- 4) Film Indexes Online ←オンライン検索(学内からのみ)

世界の映画作品の情報や、1972 年以降の世界の主要な映画・テレビ関連の、**学術・一般雑誌の 論文**情報を収録している。(一部の論文は本文閲覧可能)

5) <u>Books in Print</u> ←オンライン検索(学内からのみ1ユーザ) <範囲>現在の出版状況 ある主題(著者) についてどんな**図書(本)** が出版されているか検索できる。

# 図書・雑誌のさがし方

上記の方法で調べた文献が載っている雑誌や図書が、実際にどこにあるか探す。 > <u>OPAC=蔵書検索</u> 日本女子大学内(研究室・西生田含む)の所蔵 <注意> 外国人著者名は原綴りで入力 雑誌は巻号まで確認 > <u>CiNii Books</u> 国立情報学研究所編 全国の大学図書館等総合目録所在情報 <注意>本学の所蔵(日女大)が表示されない場合がある > <u>各大学の図書館 OPAC</u>, 国立国会図書館 OPAC (NDL OPAC) など

く注意>他の大学図書館へは紹介状が必要

# 3. 文献の利用と著作権法

引用 : 出典を明らかにすることが最低限のルール(MLA スタイル、LSA スタイル等) コピー:著作物の半分以下、雑誌の最新号は不可、図書館の複写機は図書館資料のみ

#### 4. 文献の管理方法

文献管理システム<u>RefWorks</u>の利用

\*「ホームページ>文献をさがす><u>テーマ別にさがす</u>なども参考にしてください

◇文献のさがしかた – おおまかな流れ

★ A図書・雑誌の探し方 と B雑誌論文の探し方 とは異なる。

# A. 図書・雑誌の探し方 — <u>コンピュータ目録(OPAC)を使う</u>

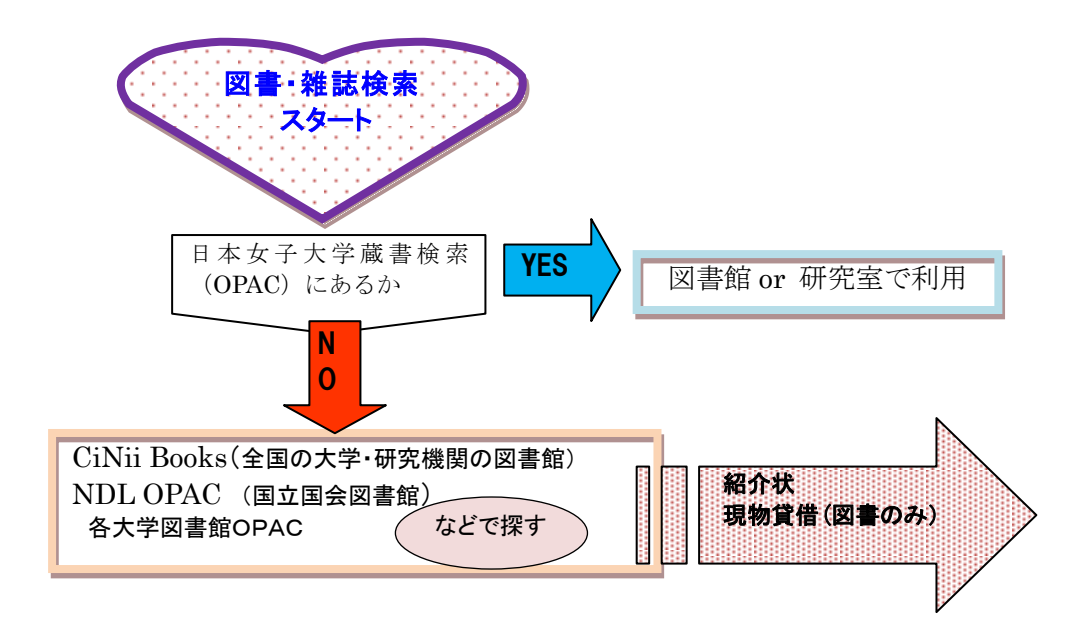

B. 雑誌の中の論文の探し方 一<u>論文検索用のデータベースを使う</u>

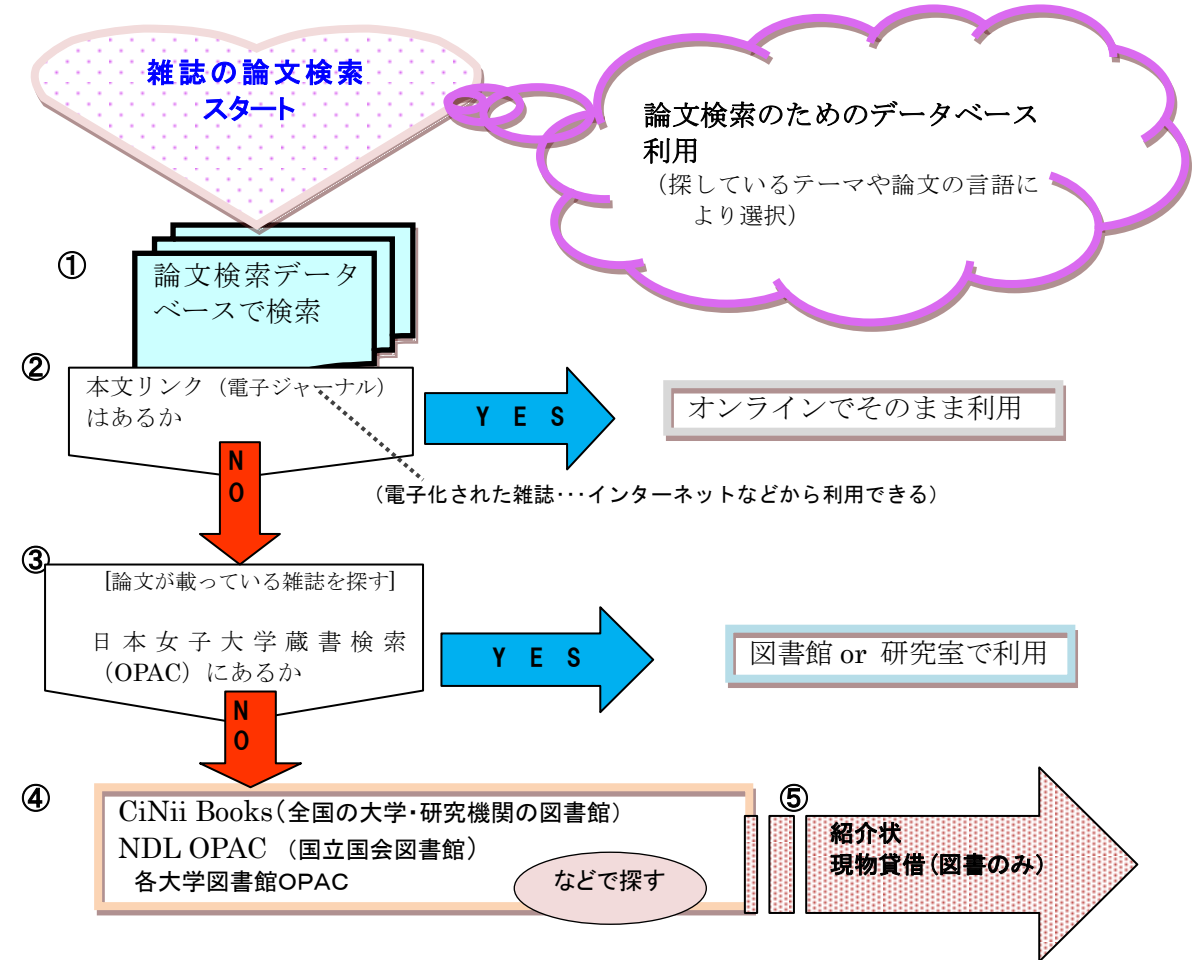

B. 雑誌の中の論文の探し方 (検索例)

☆論文検索データベース<u>(CiNii Articles)</u>を使って、検索例と論文の入手のしかたを 説明します。

①論文検索データベースで検索

[検索語] イギリス 階級

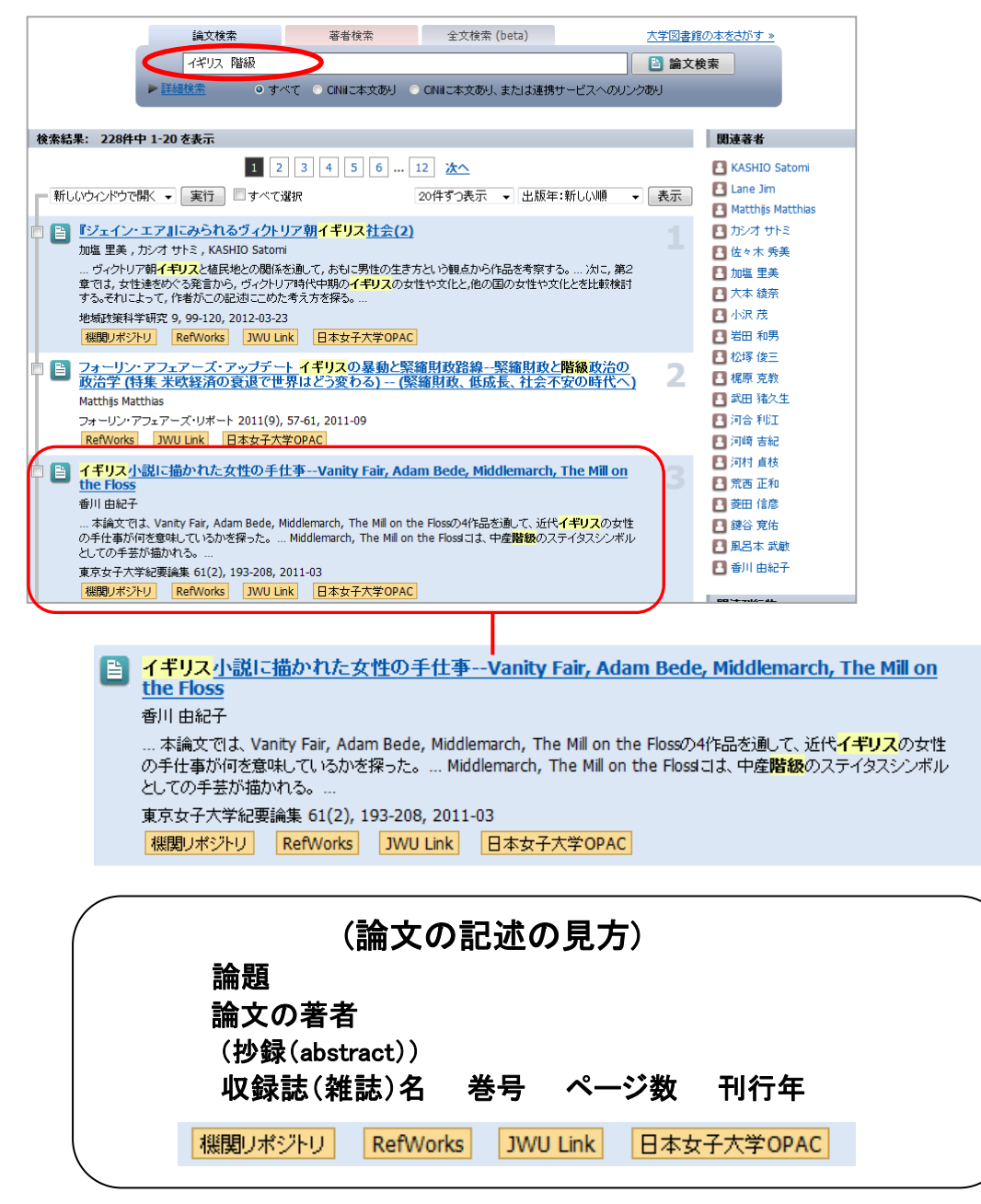

## ②本文リンクはあるか

CiNii Articles の場合は、

CINII PDF - オーブンアクセス 機関リポジトリ

などのボタンが本文リンクボタンになります。ボタン をクリックするとそのまま論文が PDF で開いたり、 本文が閲覧できるページにアクセスできます。 本文はプリントアウトもダウンロードもできます。 イギリス小説に描かれた女性の手仕事 --Vanity Fair, Adam Bede, Middlemarch, The Mill on the Floss

香 川 由紀子

1. はじめに

「広」によったも手仕事は、何千年もの間あらゆる階級の女性に思されてき た。間気においては、2個を選ぶる衰弱の工度である発展さめギリッケ、ロー マの時間に気にでは、2個を残したした場一の仕事しとして現れている (留好) 書用11-0-20。特を経て近代に入ってからも糸筋さや機関のし抜たち の裏友化年とされたが、工業化が進みをれらが実知りての仕事でなくなる と、次にはその次の工程である場所、2個体、3個体についた「気」を扱う手仕事 かく燃たちにとっておにつけなくてはならない(特定となってやく) 男子様年はて気化の仕事として登録だったからである。大人 しく高って正いに姿勢かく探り、日本っくなってはない。4個ドロデスは、 利止ば、通れな要参やく探り、日本っくなって思いなからである。大人 しく高って正いい姿勢から気、日本っくなって思いなからである。大人 しく高って正いい姿勢かく保り、日本っくなって思いなうたかである。 およって、幼いうちからな気化であたのである。 スペローム(国) 名号からすなうれてきたのである。 スペローム(国) 名号からすなかったまたのである。

#### ③論文が載っている雑誌の所蔵を本学でさがす

本文リンクがなかった場合には、その論文が載っている雑誌が本学学内にあるかを

さがします。日本女子大学OPAC のボタンを クリックして日本女子大学の蔵書検索を 行います。

(日本女子大学 OPAC では図書と雑誌の誌名が検索 できます。雑誌論文の題名(論題)では検索できま せんので間違えないように注意してください。)

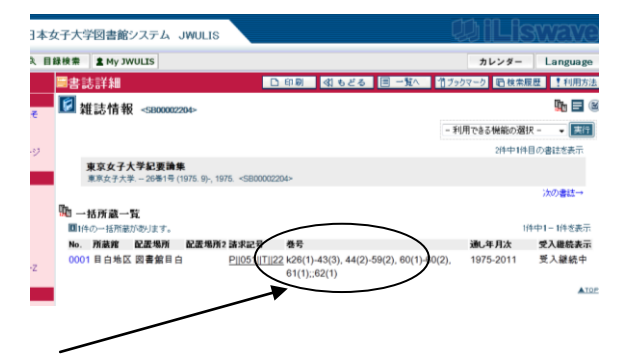

雑誌の所蔵があったら論文が載っている<u>巻号があるかまで確認</u>してください。(すべての号を 所蔵しているとは限りません)。

さらに配置場所を確認してください。「図書館目白」ならば図書館内、研究室名があれば その研究室で利用してください。図書館では図書や雑誌は請求記号順に配架されています。 請求記号をメモして書架へ行ってください。「西生田図書館」と出たものは西生田図書館で利 用するか、目白図書館に取り寄せて利用することができます。(雑誌は閲覧・複写の利用)

#### ④日本女子大学に資料がない場合

日本女子大学に必要な資料がなかったら、他大学図書館をさがします。

| コ ティモシイのだいじなコートアーサー・ランサムの作品における階級表象    |                    |  |  |  |
|----------------------------------------|--------------------|--|--|--|
| 菱田 信彦<br>Tinker Bell (55), 67-80, 2010 | 日本女子大学に所蔵がない雑誌論文の例 |  |  |  |
| RefWorks JWU Link 日本女子大学OPAC           |                    |  |  |  |

○他大学所蔵の探しかた―(その1)

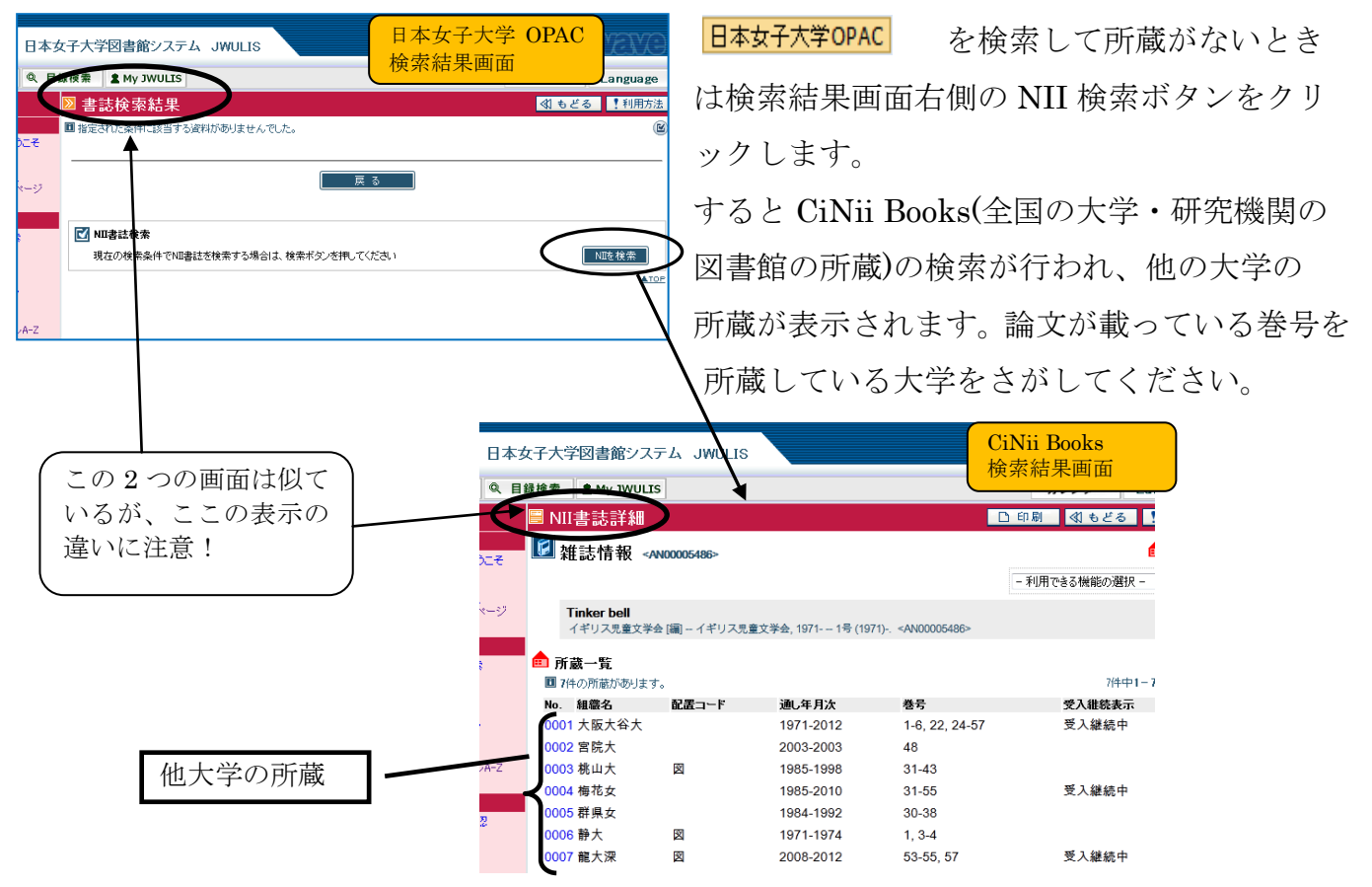

4

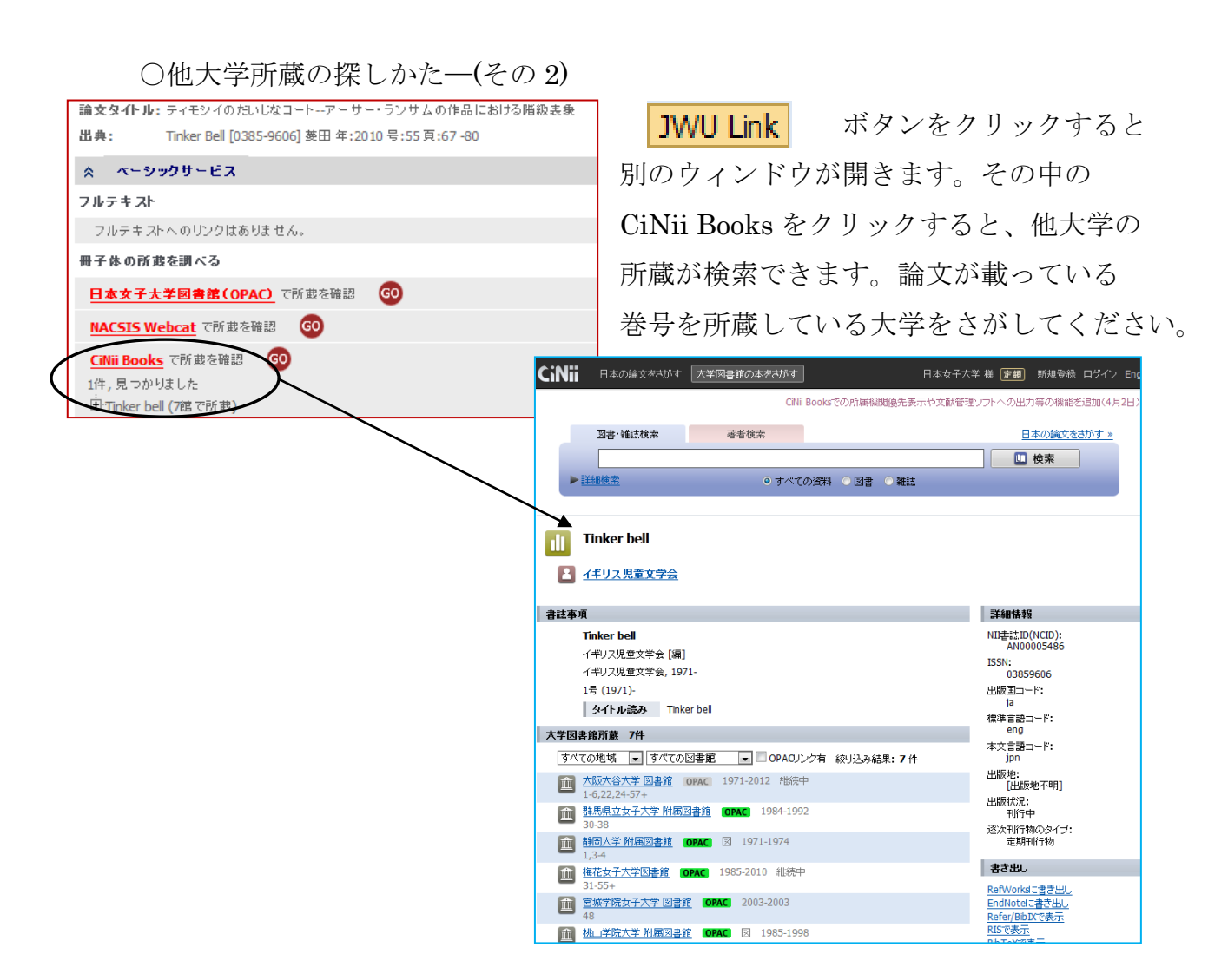

- \*(その1)の検索結果画面では「NII 書誌詳細」、(その2)の画面では「CiNii(大学図書館の 本をさがす」となっており所蔵館の並び順も異なりますが、検索結果は同じです。
  - 注意:(その1)の検索は8:00~20:00までの利用になり、使えない時間帯は「サーバーに接続できません」という メッセージがでます。その時は(その2)の方法で行うか、ホームページ(トップページ)左下の「CiNii Books」からアクセスしてください。

#### ⑤他大学に所蔵があった場合の論文入手方法

- ○その大学に資料を閲覧に行くか(⑦)、その論文のコピーを取り寄せるか(⑦)、の方法が あります。
- ⑦閲覧に行く場合は図書館が発行する「紹介状」が必要です。紹介状は図書館の 参考係で発行します。すぐに発行できない場合がありますので余裕をもって来館 してください。
- ⑦論文のコピーも図書館を通して相手館に依頼します。参考係で受付します。
- ○⑦⑦いずれの場合も①の論文検索データベースで調べた論文の記述情報を持参して ください。

# JWULink とは

# **くJWU Link>** (リンクリゾルバ)…文献情報ナビゲーションシステム

O文献検索データベースの検索結果から、本文の入手への道筋を示してくれるシステム JWU Link により、文献情報検索データベースの検索結果から論文を入手する手段が 一覧表示される。

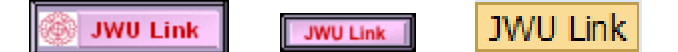

検索結果にある上記のアイコンをクリックすると新たな画面が開き、「フルテキスト」 や「冊子体(紙媒体)の所蔵を調べる」などが一覧表示されます。フルテキストが利 用できる場合は電子ジャーナル\*のフルテキストヘリンクされ、 日本女子大学図書館 (OPAC)を選ぶと OPAC で学内の所蔵が確認できます。また NACSIS Webcat または

CiNii Books からは他の図書館の所蔵が確認できます。

\*雑誌をデジタル(電子)化してコンピュータにより閲覧できるようにしたもの

# [JWU Link 利用例]

・検索

## ・文献検索データベース(MLAの場合)を検索する。

| MLA International Bibliography |                                                                                                    |                                                                                                    |                                               |                         |  |  |
|--------------------------------|----------------------------------------------------------------------------------------------------|----------------------------------------------------------------------------------------------------|-----------------------------------------------|-------------------------|--|--|
|                                |                                                                                                    | 0                                                                                                    |                                               | <u>HELP   SITE MAP</u>  |  |  |
| HOME PAGE                      |                                                                                                    | Search : Standard                                                                                                    |                                               |                         |  |  |
| SEARCH                         |                                                                                                    | You are in Standard Search                                                                                                    |                                               |                         |  |  |
| INFORMATION O                  | ENTRE                                                                                                    | Change your search to: Standard Search   <u>Advanced Search</u>   <u>Directory of Periodicals</u>                                                                                                    |                                               |                         |  |  |
| LITERATURE CO                  | DLLECTIONS                                                                                                    | Keyword(s):                                                                                                    | tourist or nature son                         | Search                  |  |  |
|                                |                                                                                                    | Title Keyword(s):                                                                                                    | wordsworth                                    | select from a list      |  |  |
|                                |                                                                                                    | Subject - All:                                                                                                    | e.a. Kafka. Franz or realism or Paradise Lost | select from thesaurus>> |  |  |
|                                |                                                                                                    | Author as Subject:                                                                                                    |                                               | select from thesaurus>> |  |  |
| HOME PAGE                      | List o                                                                                                    | of Results                                                                                                    |                                               |                         |  |  |
| <u>SEARCH</u>                  | MARKED LIST   SEARCH HISTORY   MODIFY SEARCH   NEW SEARCH<br>You searched for:<br>Keyword(s): tourist or nature son<br>Title Keyword(s): wordsworth            |                                                                                                    |                                               |                         |  |  |
| LITERATURE COLLECTIONS         | MLA Intern                                                                                                    | MLA International Bibliography found 3 entries, 9 hits.                                                                                                    |                                               |                         |  |  |
|                                | Use the checkboxes to add/remove individual records from a Marked List. From the Marked List you can email, download, print or save your selection of records. |                                                                                                    |                                               |                         |  |  |
|                                | Select all records on this page   Clear all records on this page                                                                                               |                                                                                                    |                                               |                         |  |  |
|                                | 1                                                                                                    | 1 Brigham, Linda: <u>"Beautiful Conceptions and Tourist Kitsch: Wordsworth's Written with a Slate Pencil "</u><br>Studies in Romanticism, (40:2), 2001 Summer, 199-214. (2001)                                                                                                    |                                               |                         |  |  |
|                                | 2                                                                                                    | Wright, Paul: <u>"Vile Saxons and Ancient Britons: Wordsworth, the Ambivalent Welsh</u><br><u>Tourist"</u><br>In (pp. 64-80) Hiscock, Andrew (ed. and introd.); Gramich, Katie (ed. and introd.);<br>Jones-Davies, Clive (foreword); Garlick, Raymond (foreword), <i>Dangerous Diversity: The</i><br><i>Changing Faces of Wales</i> . Cardiff, Wales: U of Wales P, 1998. xx, 221 pp (1998)<br>WU Link                                                                                                    |                                               |                         |  |  |
|                                | 3                                                                                                    | 3    Batter, James A.: "Faurist or Native Son: Wordsworth's Homecomings of 1799-1800"<br>Nineteenth-Century LiterAure, (51:1), 1996 June, 1-15. (1996)      Image: Image: I |                                               |                         |  |  |
| JWU Lin<br>結果一覧の               | <b>   </b>                                                                                                    | 7ボタンを押す                                                                                                    |                                               |                         |  |  |

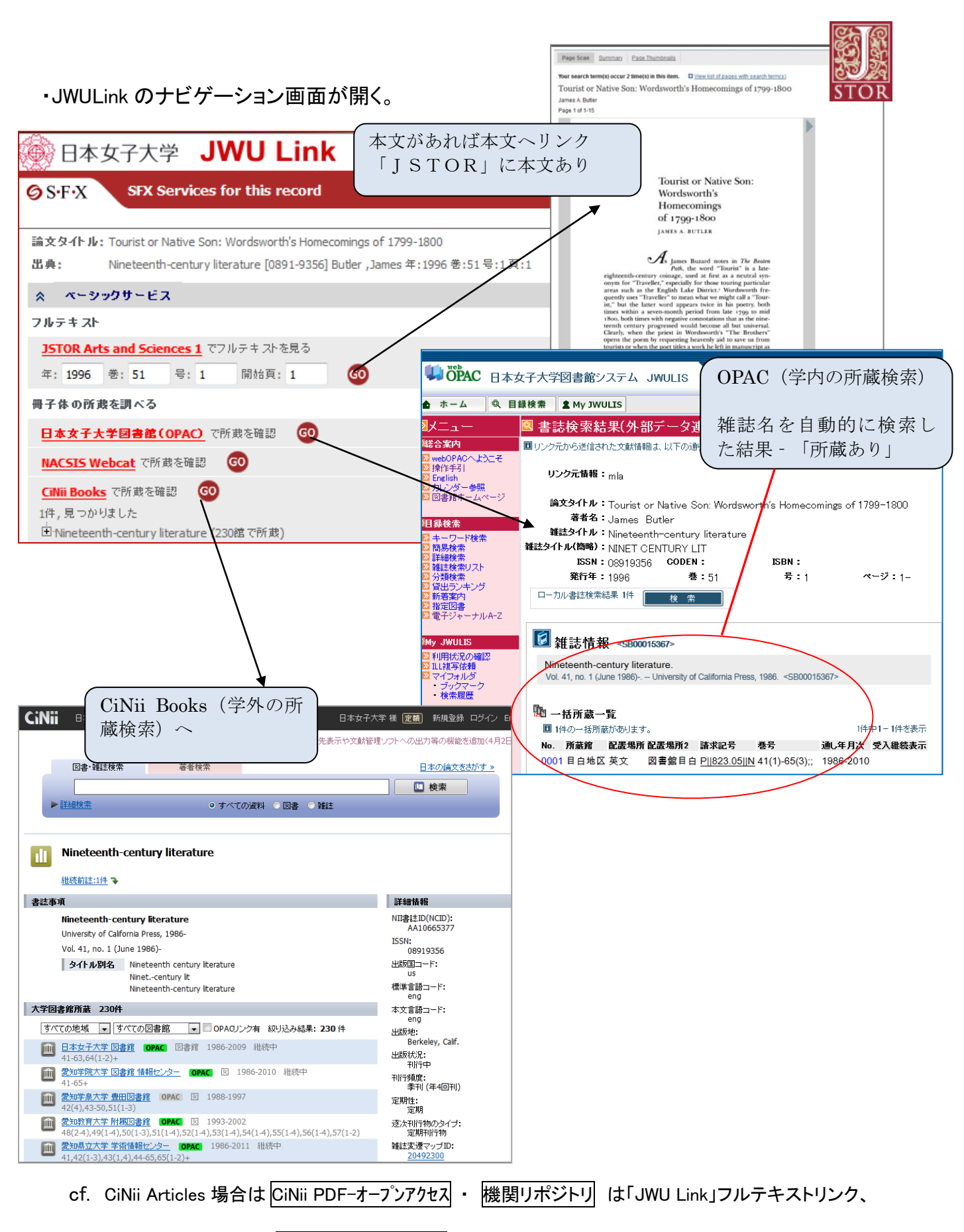

日本女子大学 OPAC ボタンは「JWU Link」日本女子大学図書館(OPAC) リンク

と同様の機能をもつ。

# 日本女子大学図書館ホームページ

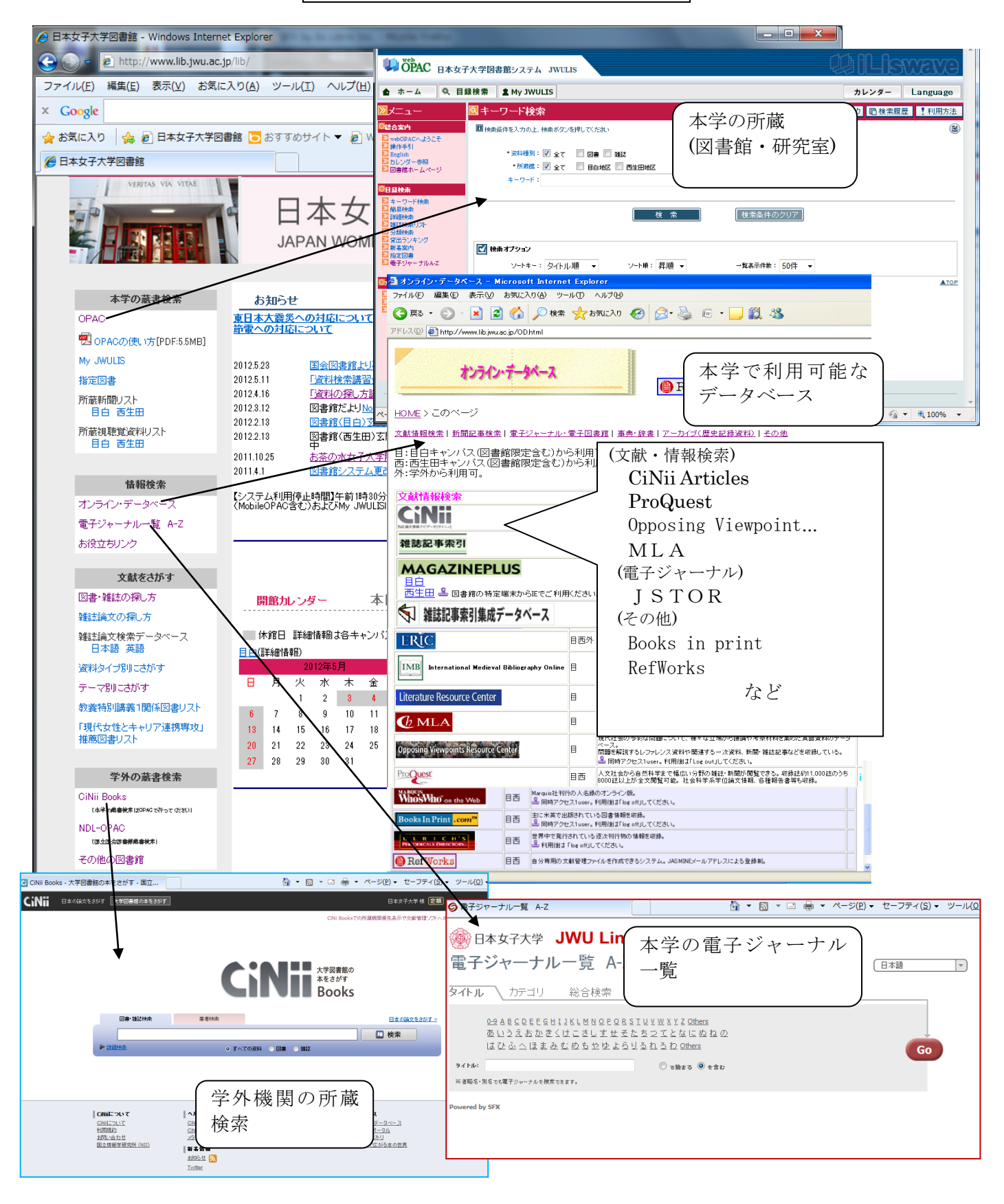